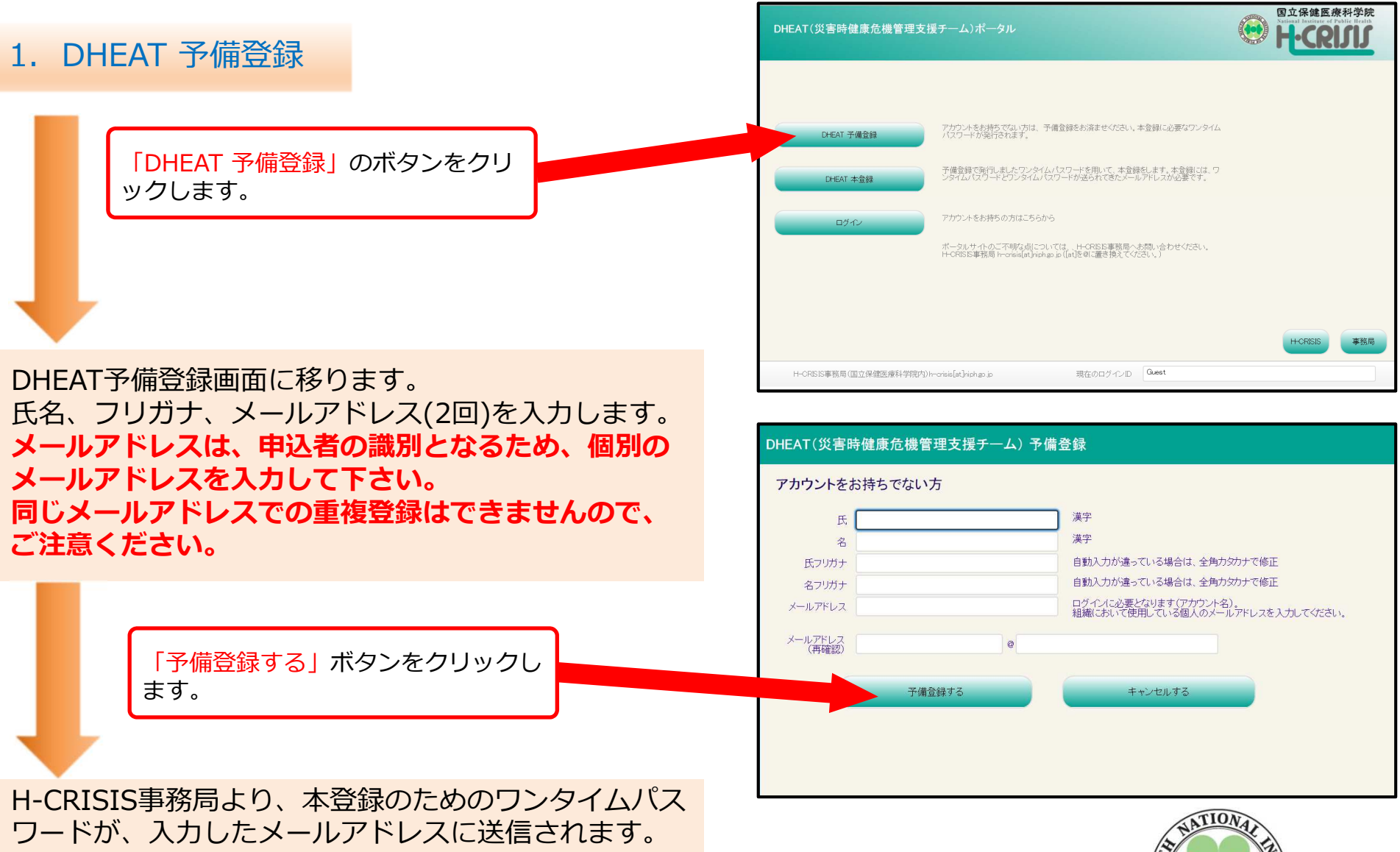

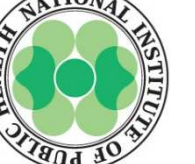

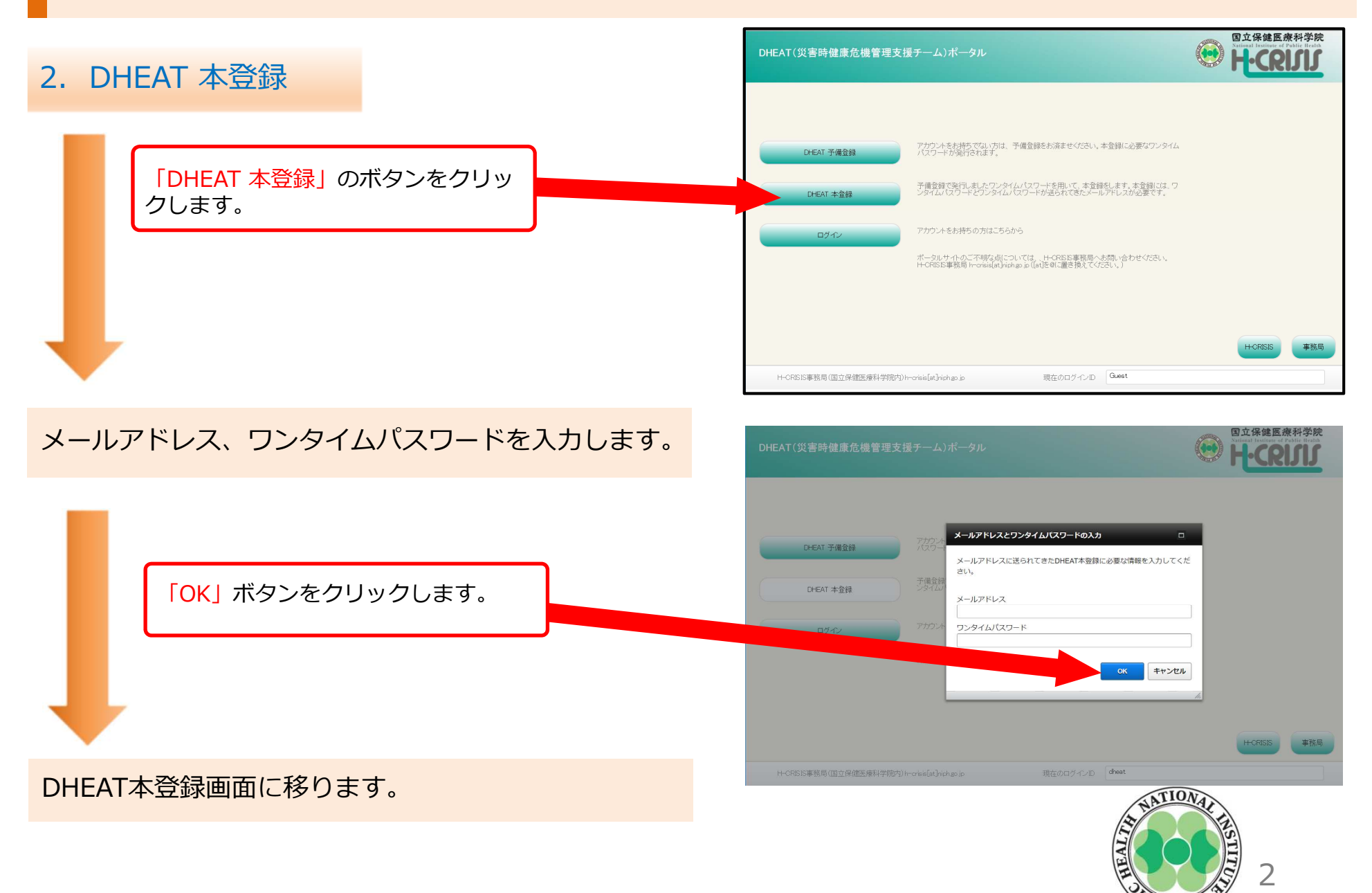

LUA

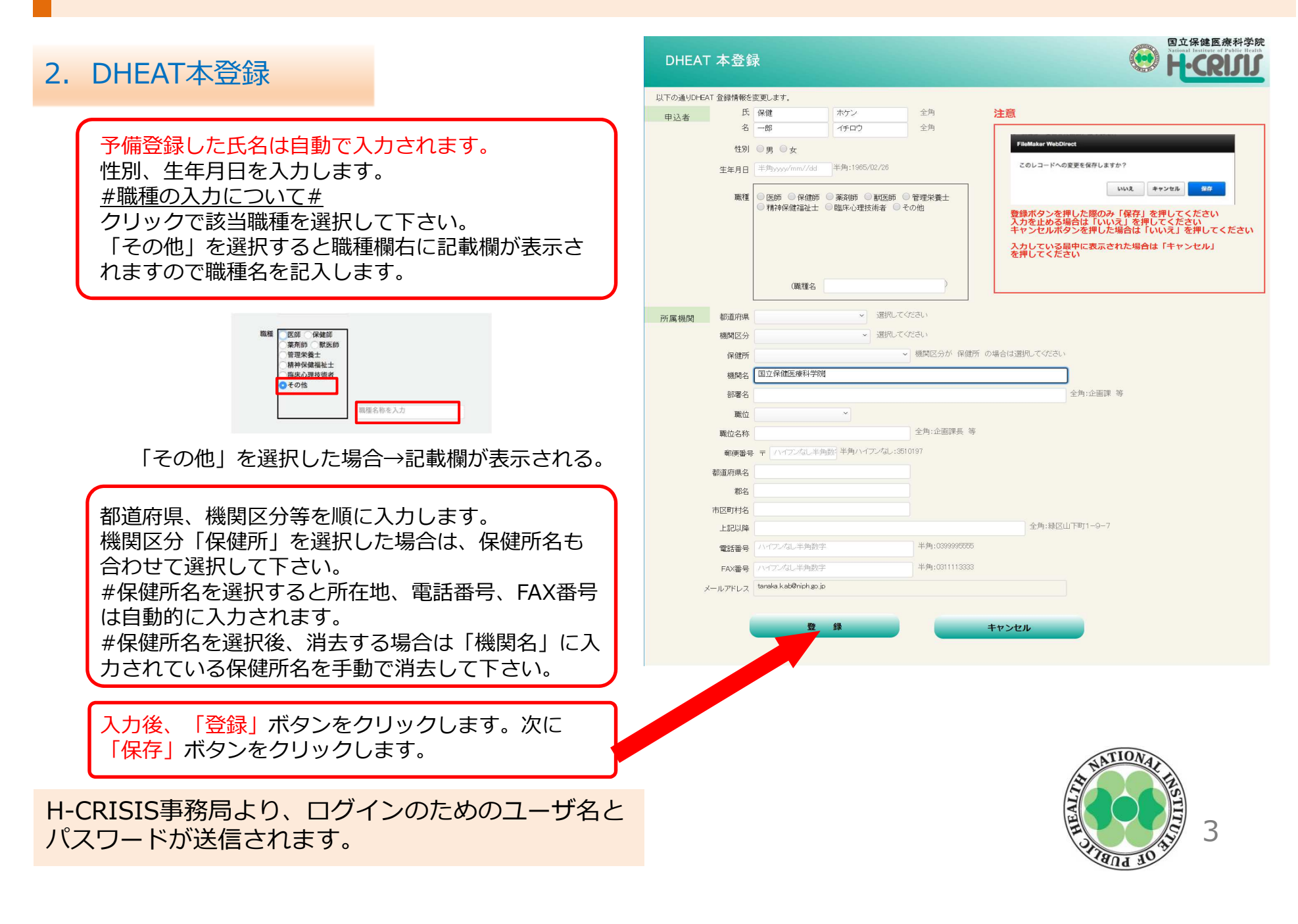

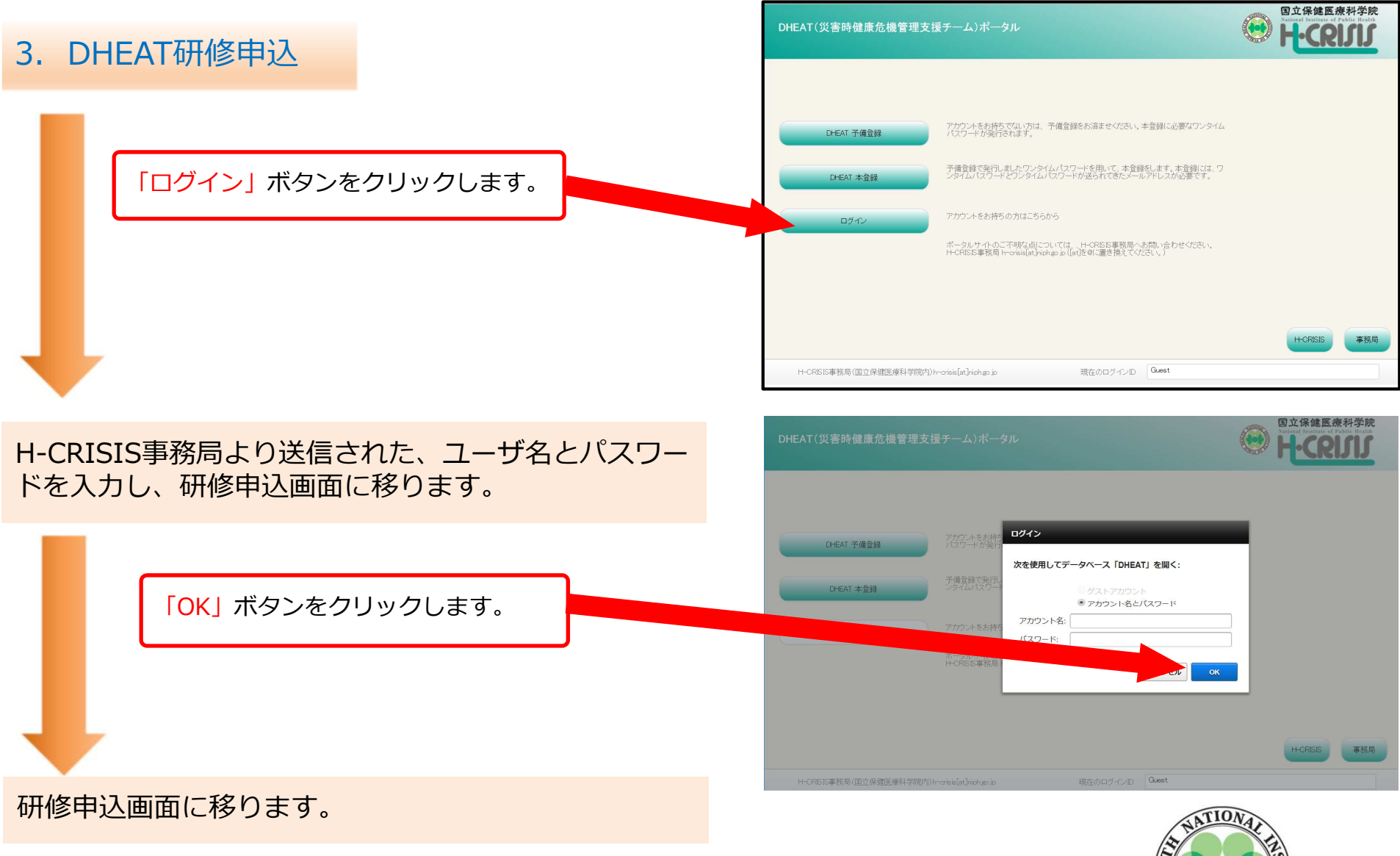

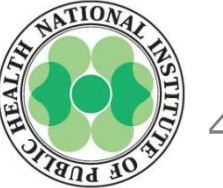

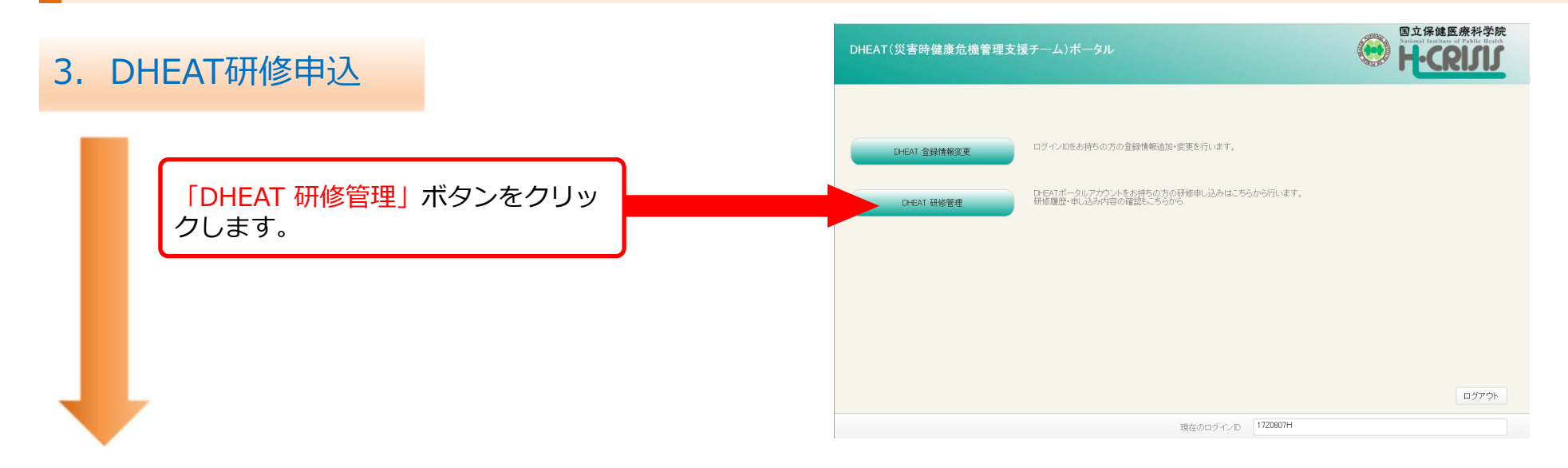

研修申込画面に移ります。

研修コースを選択し、申込ボタンをク リックします。

以上で、研修申込が完了しました。

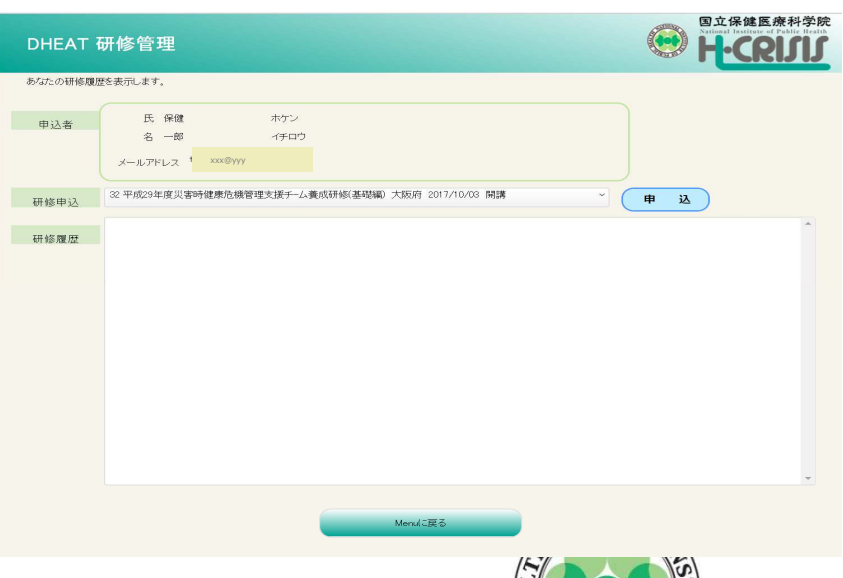

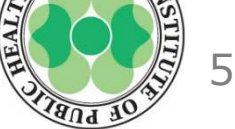

4. DHEAT登録情報変更

登録した内容に変更がある場合には、DHEAT 登録情報編 集画面にて、変更します。

「DHEAT 登録情報変更」ボタンをクリックします。

#### 「DHEAT 登録情報編集」画面

変更がある内容を入力し、登録ボタン をクリックします。

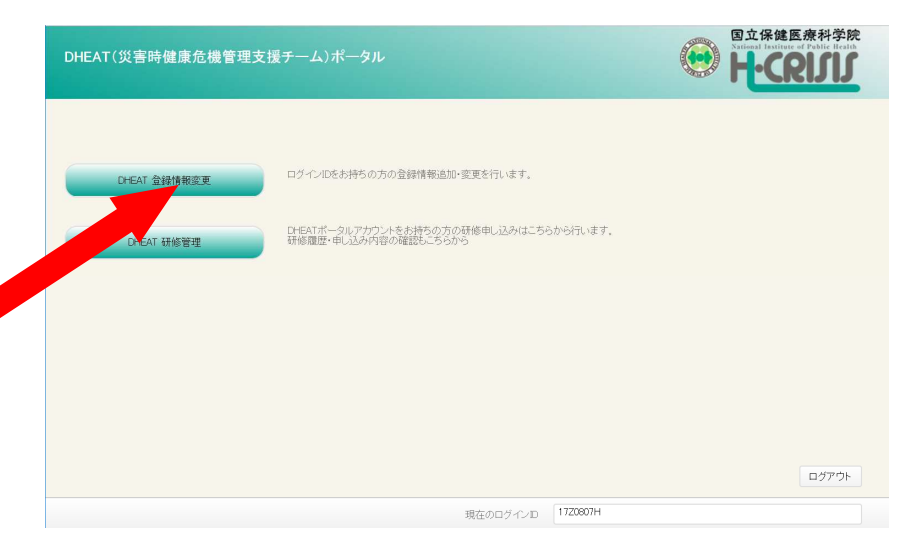

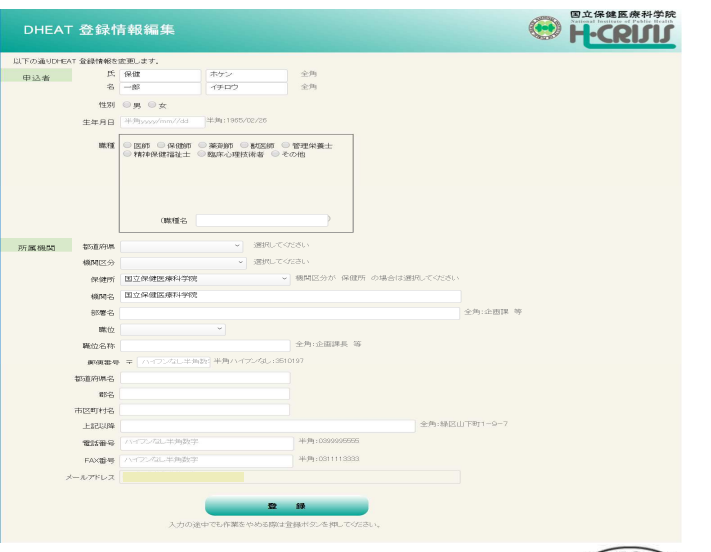

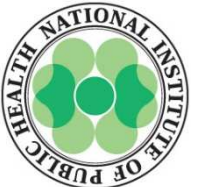

6

5. 受講承認メール

# 日本公衆衛生協会より、受講承認、または受講不可のメールが登録したメールアドレスに送信されます。

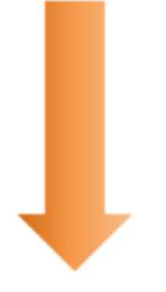

6. 事前学習案内メール

#### 日本公衆衛生協会より、事前学習、事前学習確認テスト、 および事前アンケートについての案内メールが登録した メールアドレスに送信されます。

| ○ 平成29年度災害時健康危機管理支援チ-ム養成研修(基礎編) : ○○○○○ 開講 受講承認のお知らせ - Google C −                                                                                                    | × |
|----------------------------------------------------------------------------------------------------|---|
| ● 保護された通信   https://webmail.niph.go.jp/cgi-bin/mail.cgi?newmode=1                                                                                                    | Q |
| 「☞」返信   ☞ 全員へ返信   ☞ 転送 ▼   その他の操作▼     ☞ 削除                                                                                                    |   |
| ☆ 平成29年度災害時健康危機管理支援チム多成研修(基礎編)     ○○○○○○     開講 受講承認のお知らせ     ● 2.37KB       ○ 送信者     ◎ H-CRISIS事務局 (h-crisie@niph_go_ja>     ○○○○○○     開講 受講承認のお知らせ     ● 2.37KB       宛先     : xxxx(@ yyyyyyyyyy     Date     2.0xx/yy/yzz aa:bbb:cc |   |
| <ul> <li>○○様</li> <li>お申し込みいただぎました</li> <li>平成29年度次書時健康危機管理支援チーム嚢成研修(基礎編) ○○ブロック</li> <li>(第4) 「第4) 「の1000000000000000000000000000000000000</li></ul>                                                                                     |   |

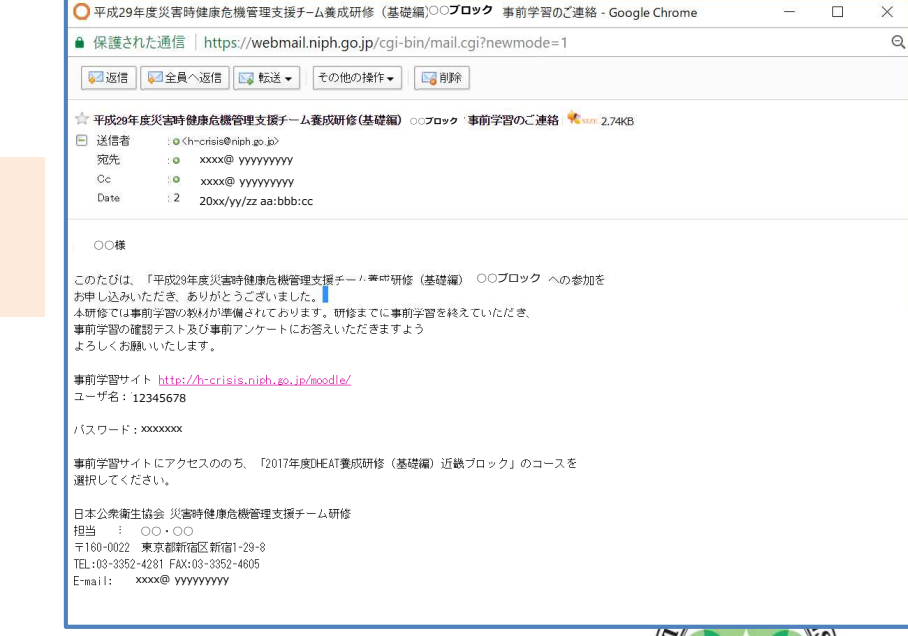

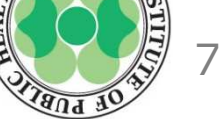